# Vista Kanban solitudes de trabajo

help.fracttal.com/hc/es-es/articles/29190349282957-Vista-Kanban-solitudes-de-trabajo

La vista Kanban, una herramienta poderosa para la organización y seguimiento de las solicitudes de trabajo, se presenta como un tablero visual que las organiza en diferentes estados a través de columnas. Este artículo desglosa cómo aprovechar al máximo esta interfaz intuitiva.

| Solicitudes Solicitud de trabajo       |           |                                                                                           |               | Versión anterior 🕤 🏼 🥃 🔗 🚺           | E FE ~          |  |
|----------------------------------------|-----------|-------------------------------------------------------------------------------------------|---------------|--------------------------------------|-----------------|--|
| ······································ |           | 2                                                                                         |               | 3                                    | Ŧ               |  |
| Pendientes                             | 157 🖒     | En Ejecución                                                                              | 344 (5        | Finalizadas                          | 497 💍           |  |
| N°: 1002                               | Abierta 🔗 | N°: 1006                                                                                  | OT en Proceso | N°: 1001                             | Rechazado       |  |
| Activo: FRACTTAL FERMOS { FRAC-01 }    |           | Activo: { V-GER } Vehículo - GER Activo: CENTRO COMERC                                    |               | Activo: CENTRO COMERCIAL EL TESORO { | CC-TER }        |  |
| Descripción: No enciende               |           | Descripción: FALLA DE BATERIA                                                             |               | Descripción: UNIDAD NO CARGA AIRE    |                 |  |
| 2024-08-09                             |           | 2024-08-09                                                                                |               | 2024-08-09                           |                 |  |
| ROGELIO LOPEZ - GER                    | ē, ©      | JOSÉ FERNANDO CRUZ MOS                                                                    | ୍ତ ଫ          | IVAN ROMERO - GER                    | 0               |  |
| N°: 997                                | Abierta 🔗 | N°: 1005                                                                                  | OT en Proceso | N°: 1000                             | Resuelta sin OT |  |
| Activo: Sin activo asignado            |           | Activo: {V-GER } Vehiculo - GER Activo: MITSUI AUTOMOTRIZ PERU { MIT-01 }                 |               | }                                    |                 |  |
| Descripción: Test                      |           | Descripción: Llanta ponchada Descripción: Unidad no da marcha                             |               |                                      |                 |  |
| 2024-08-06                             |           | ☐ 2024-08-09 △                                                                            |               | 2024-08-09                           |                 |  |
| Ramon Toro                             | Ē         | PEDRO CAMACHO - GER                                                                       | @ ₽           | ALBERTO - GER                        | ۲               |  |
| N°: 996                                | Abierta 🔗 | N°: 1004                                                                                  | OT en Proceso | N°: 999                              | Resuelta con OT |  |
| Activo: 250 KG { COMP-01 } jk1000      |           | Activo: INOXIDABLE { HOR-02 } H1000 HORNO 02 ATLAS Activo: { V-GER } Vehículo - GER COPCO |               |                                      |                 |  |
| Descripción: Ejemplo                   |           | Descripción: Llanta ponchada Descripción: Falla en baterias                               |               |                                      |                 |  |
| 2024-08-05                             |           |                                                                                           |               | ≅ 2024-08-09                         |                 |  |
| CAROLINA TREJO                         | ÷, 0      | ROGELIO LOPEZ - GER                                                                       | ୍ର ନ          | ADRIANA GRANADOS GER                 | ليم ©           |  |

#### Entendiendo la Estructura Kanban

La vista Kanban divide las solicitudes de trabajo en tres columnas clave:

- 1. Solicitudes Pendientes
- 2. Solicitudes de Trabajo en Ejecución
- 3. Solicitudes de Trabajo Finalizadas

#### Explorando los diferentes estados de las solicitudes

En la vista Kanban, cada solicitud se clasifica en uno de los siguientes estados, brindando una visión clara del progreso y la situación actual:

### 1. Solicitudes Pendientes

Estado previo a la ejecución, donde la solicitud espera ser asignada como orden de trabajo.

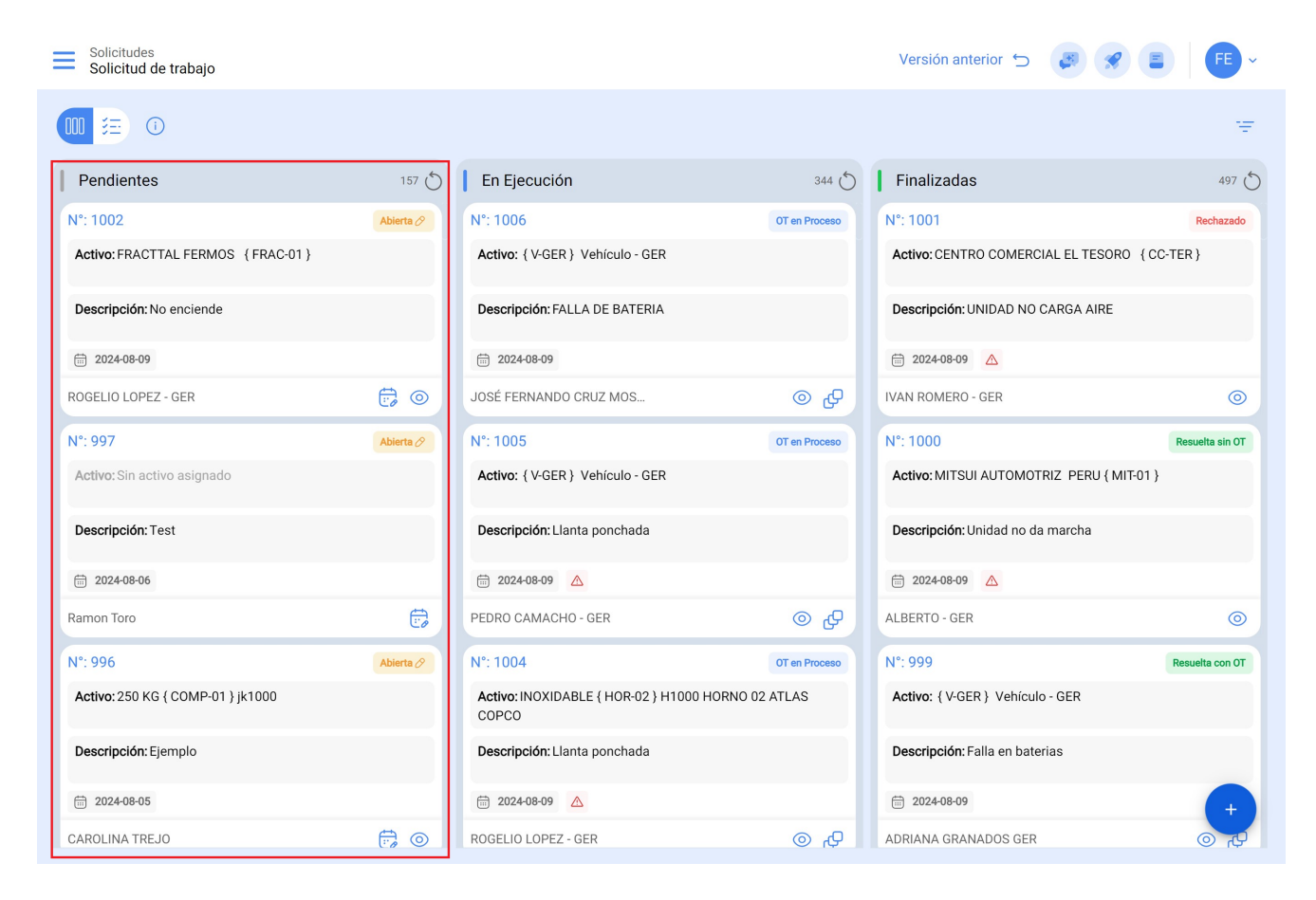

## 2. Solicitudes de Trabajo en ejecución

Etapa inicial de una solicitud de trabajo la cual se encuentra en proceso de ejecución.

| Solicitudes Solicitud de trabajo |                      | Versión anterior 🕤  | 3 8 E FE - |
|----------------------------------|----------------------|---------------------|------------|
| 00 🗮 🕕                           |                      |                     | Ŧ          |
| Pendientes                       | 157 🏷 📔 En Ejecución | 344 🏷 📔 Finalizadas | 497 (5)    |

## 3. Solicitudes de Trabajo finalizadas

Última etapa, marcando la conclusión de la solicitud de trabajo y dando solución al requerimiento.

| Solicitudes Solicitud de trabajo    |           |                                                                                           |                                                                | Versión anterior 🕤 🏼 🖉           | ? 🖹 투 ×         |
|-------------------------------------|-----------|-------------------------------------------------------------------------------------------|----------------------------------------------------------------|----------------------------------|-----------------|
| <b>Ⅲ</b> 差 ①                        |           |                                                                                           |                                                                |                                  | Ŧ               |
| Pendientes                          | 157 🖒     | En Ejecución                                                                              | 344 ()                                                         | Finalizadas                      | 497 💍           |
| N°: 1002                            | Abierta 🔗 | N°: 1006                                                                                  | OT en Proceso                                                  | N°: 1001                         | Rechazado       |
| Activo: FRACTTAL FERMOS { FRAC-01 } |           | Activo: { V-GER } Vehículo - GER                                                          |                                                                | Activo: CENTRO COMERCIAL EL TESO | RO {CC-TER}     |
| Descripción: No enciende            |           | Descripción: FALLA DE BATERIA Descripción: UNIDAD NO CARGA AIRE                           |                                                                |                                  |                 |
| iii) 2024-08-09                     |           | iii 2024-08-09                                                                            |                                                                | iii 2024-08-09 🛆                 |                 |
| ROGELIO LOPEZ - GER                 | •         | JOSÉ FERNANDO CRUZ MOS                                                                    | ⊕ ©                                                            | IVAN ROMERO - GER                | $\odot$         |
| N°: 997                             | Abierta 🔗 | N°: 1005                                                                                  | OT en Proceso                                                  | N°: 1000                         | Resuelta sin OT |
| Activo: Sin activo asignado         |           | Activo: { V-GER } Vehículo - GER                                                          | SER } Vehículo - GER Activo: MITSUI AUTOMOTRIZ PERU { MIT-01 } |                                  | /IIT-01 }       |
| Descripción: Test                   |           | Descripción: Llanta ponchada Descripción: Unidad no da marcha                             |                                                                |                                  |                 |
| E 2024-08-06                        |           | ☐ 2024-08-09 ▲                                                                            |                                                                |                                  |                 |
| Ramon Toro                          | Ē         | PEDRO CAMACHO - GER                                                                       | ⊕ ©                                                            | ALBERTO - GER                    | $\odot$         |
| N°: 996                             | Abierta 🔗 | N°: 1004                                                                                  | OT en Proceso                                                  | N°: 999                          | Resuelta con OT |
| Activo: 250 KG { COMP-01 } jk1000   |           | Activo: INOXIDABLE { HOR-02 } H1000 HORNO 02 ATLAS COPCO Activo: { V-GER } Vehículo - GER |                                                                |                                  |                 |
| Descripción: Ejemplo                |           | Descripción: Llanta ponchada Descripción: Falla en baterias                               |                                                                |                                  |                 |
| 2024-08-05                          |           | 2024-08-09                                                                                |                                                                |                                  |                 |
| CAROLINA TREJO                      | <b>;</b>  | ROGELIO LOPEZ - GER                                                                       | ⑤ 心                                                            | ADRIANA GRANADOS GER             |                 |

## 4. Iconografía :

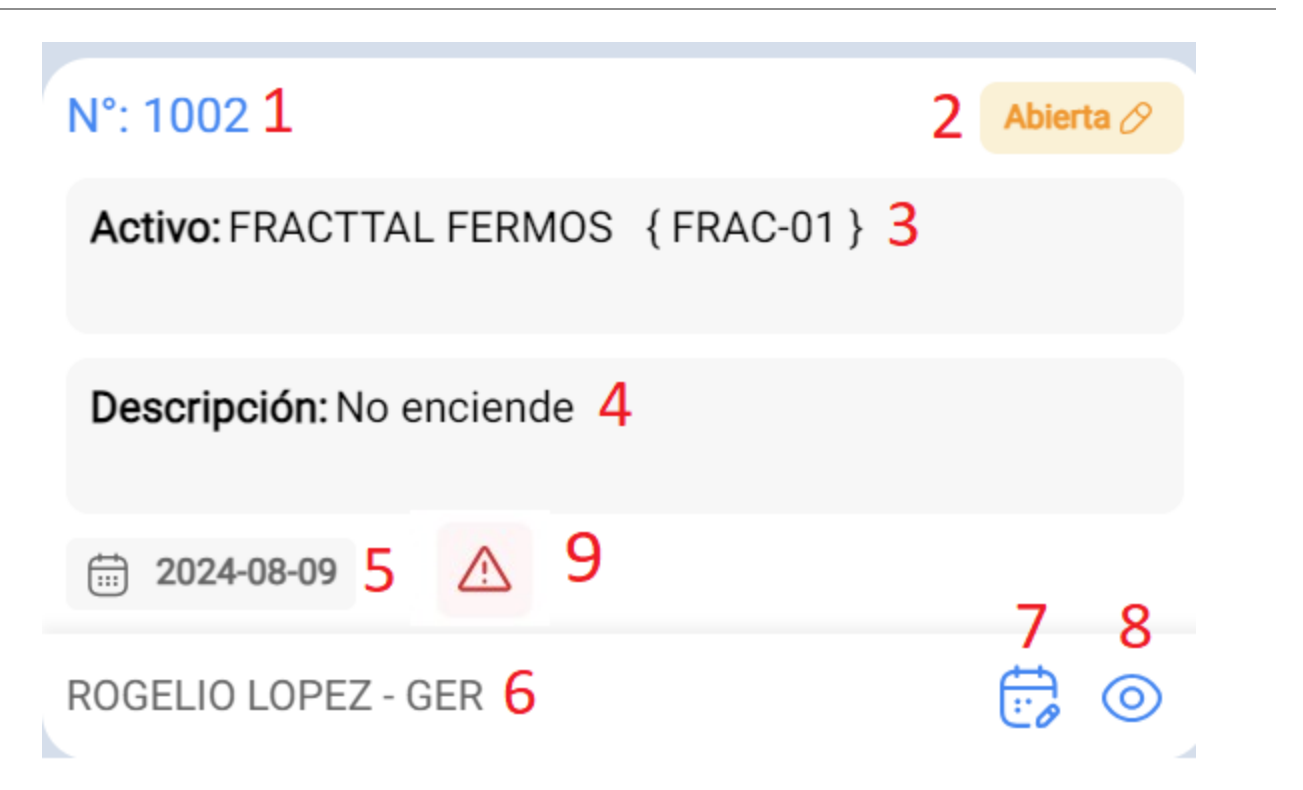

1. **Consecutivo de la solicitud de trabajo:** Aquí se muestra el número de la solicitud de trabajo, y su valor va ascendiendo con cada nueva solicitud realizada.

- 2. Estado de la solicitud: Describe el estado en el que se encuentra la solicitud de trabajo.
- 3. **Nombre del activo:** En esta sección se menciona el nombre del activo que se está reportando como anomalía.
- 4. **Descripción**: Muestra la descripción proporcionada por la persona quien reporta acerca de la falla.
- 5. Fecha de la solicitud: Indica la fecha en la que se realizó la solicitud de trabajo.
- 6. **Persona que solicita:** Muestra el nombre de la persona que está solicitando el servicio.
- 7. Planificar tarea: Desde esta opción, es posible programar la solicitud de trabajo en una tarea pendiente u orden de trabajo. Se deben asignar detalles como el tipo de tarea y otras descripciones opcionales como: clasificación, prioridad, duración estimada, una fecha de programación, entre otras.
- 8. **Detalle del activo:** Al seleccionar esta opción, se redirige al módulo de catálogos y se muestran todos los datos descriptivos del activo.
- 9. **Urgente**: Este ícono aparece cuando, dentro de la solicitud de trabajo, se indica que la actividad es urgente. Por lo tanto, se debe dar prioridad a la solicitud siempre que sea posible o realizar un análisis a la brevedad.

| Solicitudes Solicitud de trabajo      |              |                                                                                |                | Versión anterior 🕤 🛛 🥏                    |                 |
|---------------------------------------|--------------|--------------------------------------------------------------------------------|----------------|-------------------------------------------|-----------------|
| · · · · · · · · · · · · · · · · · · · |              |                                                                                |                |                                           | Ŧ               |
| Pendientes                            | 157 💍        | En Ejecución                                                                   | 344 (5         | Finalizadas                               | 497 💍           |
| N°: 1002                              | Abierta 🔗    | N°: 1006                                                                       | OT en Proceso  | N°: 1001                                  | Rechazado       |
| Activo: FRACTTAL FERMOS { FRAC-01 }   |              | Activo: { V-GER } Vehículo - GER Activo: CENTRO COMERCIAL EL TESORO { CC-TER } |                | { CC-TER }                                |                 |
| Descripción: No enciende              |              | Descripción: FALLA DE BATERIA                                                  |                | Descripción: UNIDAD NO CARGA AIRE         |                 |
| iii 2024-08-09                        |              | iii 2024-08-09                                                                 | ☐ 2024-08-09 ▲ |                                           |                 |
| ROGELIO LOPEZ - GER                   | 6            | JOSÉ FERNANDO CRUZ MOS                                                         | ⊕ ⊚            | IVAN ROMERO - GER                         | $\odot$         |
| N°: 997                               | Abierta 🔗    | N°: 1005                                                                       | OT en Proceso  | N°: 1000                                  | Resuelta sin OT |
| Activo: Sin activo asignado           |              | Activo: { V-GER } Vehículo - GER                                               |                | Activo: MITSUI AUTOMOTRIZ PERU { MIT-01 } |                 |
| Descripción: Test                     |              | Descripción: Llanta ponchada                                                   |                | Descripción: Unidad no da marcha          |                 |
| iii 2024-08-06                        |              | ☐ 2024-08-09 ▲                                                                 |                |                                           |                 |
| Ramon Toro                            | Ē            | PEDRO CAMACHO - GER                                                            | @ ₽            | ALBERTO - GER                             | $\odot$         |
| N°: 996                               | Abierta 🔗    | N°: 1004                                                                       | OT en Proceso  | N°: 999                                   | Resuelta con OT |
| Activo: 250 KG { COMP-01 } jk1000     |              | Activo: INOXIDABLE { HOR-02 } H1000 HORNO 02 ATLAS Activo                      |                | Activo: { V-GER } Vehículo - GER          |                 |
| Descripción: Ejemplo                  |              | Descripción: Llanta ponchada Descripción: Falla en baterias                    |                |                                           |                 |
| E 2024-08-05                          |              |                                                                                |                | (+                                        |                 |
| CAROLINA TREJO                        | <b>,</b> (0) | ROGELIO LOPEZ - GER                                                            | <b>少</b> (②    | ADRIANA GRANADOS GER                      | <u>لې</u> ©     |

#### 5. Acceso a información detallada

Para obtener información detallada sobre los diferentes estados, puedes hacer clic en el icono de información. Esta acción te brindará una representación visual fácil de entender, mediante símbolos y colores, para comprender rápidamente el estado de las solicitudes presentes en la interfaz Kanban.

Esta vista no solo proporciona una manera efectiva de organizar las tareas, sino que también ofrece un acceso rápido a detalles cruciales, permitiéndote optimizar la gestión de tus proyectos y recursos.

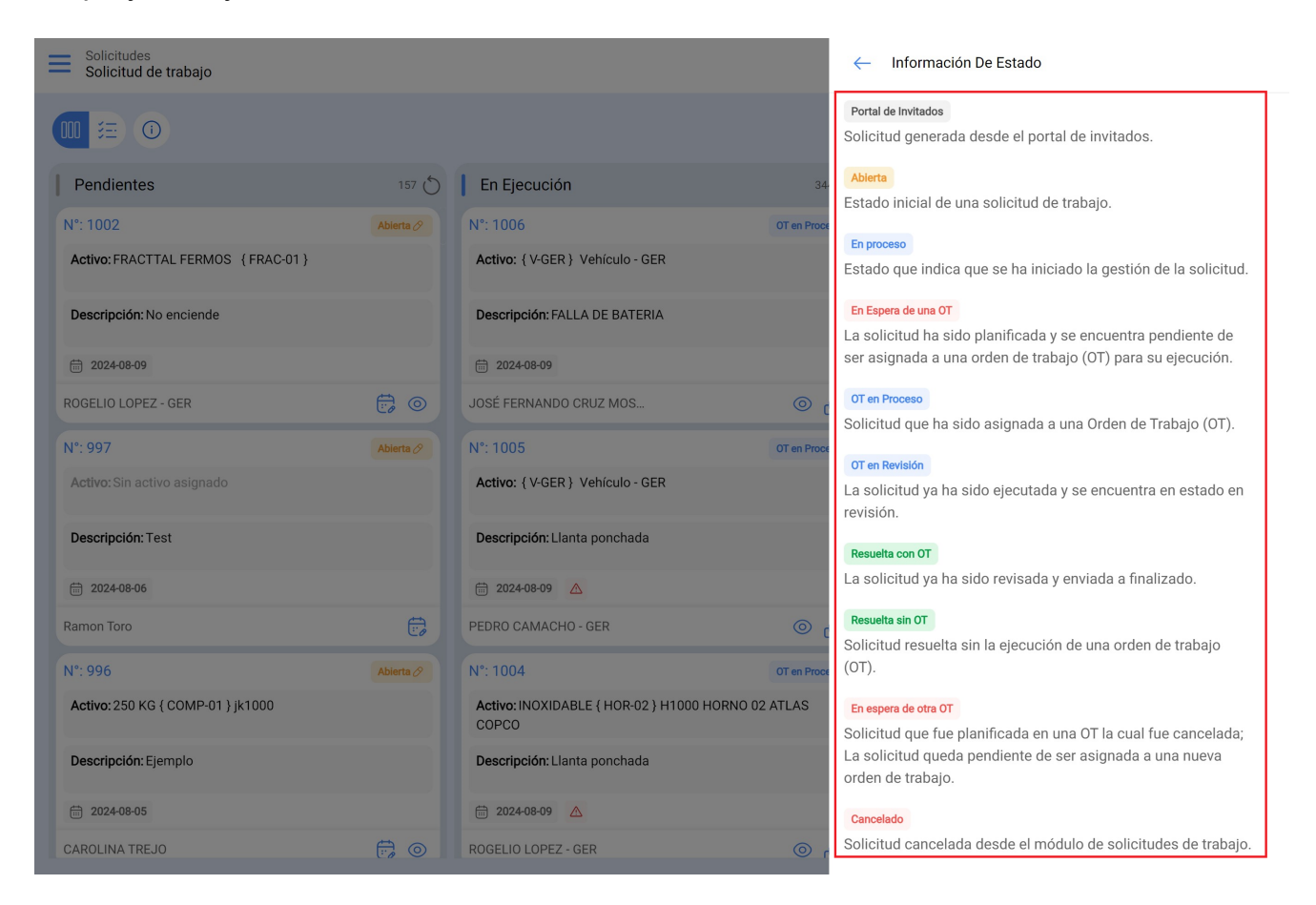

Cada estado se mostrará en su respectiva columna. A continuación, te explicamos claramente en qué parte aparecerá cada uno de los estados de la solicitud, para que puedas identificar de manera rápida y sencilla el progreso de cada caso.

| Pendientes                       | En Ejecución         | Finalizadas     |
|----------------------------------|----------------------|-----------------|
| Creada desde portal de invitados | En espera de una OT  | Rechazado       |
| Abierta                          | En proceso           | Cancelado       |
| Eliminada de tareas pendientes   | OT en proceso        | Resuelta con OT |
|                                  | OT en revisión       | Resuelta sin OT |
|                                  | En espera de otra OT |                 |